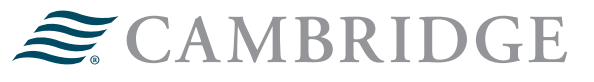

## WEALTHSCAPE INVESTOR REGISTRATION GUIDE

Below are instructions an investor with brokerage accounts held with Fidelity Institutional<sup>®</sup> should follow to register and set up online access, as well as manage electronic delivery preferences.

Who can register on Wealthscape Investor<sup>SM</sup>? If there is a natural person as an account holder with the following information on file:

- Full name
- Date of birth (DOB)
- Social Security Number (SSN)/Taxpayer Identification Number (TIN)

Examples of eligible registration types:

- I/TODI Individual/Individual Transfer on Death
- J/JTOD Joint/Joint with Rights of Survivorship Transfer of Death
- IRA Traditional IRA
- Roth Roth IRA
- IRRL Rollover IRA

Examples of ineligible registration types:

- TRUA Trust Under Agreement
- TRUW Trust Under Will
- CP Corporation
- SMPL Simple IRA
- KPS Profit Sharing Keogh

For a full list of eligible and ineligible registration types or assistance with registering, please contact your financial professional.

1. Visit www.wealthscapeinvestor.com and select **Register**.

| Sign In                                                    |                                                                                                    |
|------------------------------------------------------------|----------------------------------------------------------------------------------------------------|
| Remember me<br>Password                                    | Please review our certified browser and browser<br>settings documents for a more optimal experience.<br>Due to COVID-19 and its impact on the current<br>environment, the United States Postal Service is<br>unable to deliver mail to certain non-US countries. |
| Sign In<br>Forgot Username?   Forgot Password?<br>Register | As a result, mailings may be held and/or delayed to<br>impacted customers. Click here for additional details.<br>By signing in, you consent to the use of cookies as<br>described in the Privacy Policy.                                                         |

2. Complete all fields under Verify your identity and select **Submit**.

| Verify your identity    |                    |                  |
|-------------------------|--------------------|------------------|
| Please confirm some bas | ic information abo | ut your account. |
| First Name              | [                  |                  |
| Last Name               |                    |                  |
| Date of Birth           | MM/DD/1111         |                  |
| Last Four Digits of SSN |                    |                  |
| Cancel                  |                    | S                |

3. Enter the nine-character Fidelity Institutional<sup>®</sup> brokerage account number and select **Submit**. Note: This will only be asked for investors that have accounts with Fidelity Institutional<sup>®</sup> at multiple broker-dealers.

| Verify your id    | entity                |                  |       |
|-------------------|-----------------------|------------------|-------|
| Please confirm on | e of your brokerage a | account numbers. |       |
| Account Number    |                       |                  |       |
| Cancel            |                       |                  | demit |

4. Select **Text me** or **Call me > Continue**. The options are the daytime/evening phone number(s) associated with the brokerage account. Note: If a phone number is not associated with the account, the investor will not be able to register and must contact their financial professional to have the phone number on the account updated.

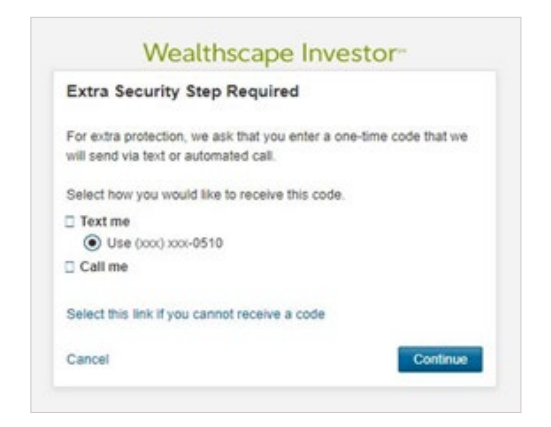

5. Enter the Security Code that was received and select **Submit**.

| We sent you a t                               | ext message                                |        |
|-----------------------------------------------|--------------------------------------------|--------|
| Look for the security<br>(xxx) xxx-0510 and e | code we just sent you to<br>nter it below. |        |
| Security Code                                 | 1                                          |        |
| Code expires in 30 n<br>Didn't get the code?  | ninutes.<br>Request another one.           |        |
| Cancel                                        |                                            | Submit |

6. Create a Username and Password by completing the required fields. Select **Submit**. Note: Refer to guidelines when creating a username and password.

| Create Login Inf                                                                                                    | ormation                                                            |
|----------------------------------------------------------------------------------------------------|---------------------------------------------------------------------|
| All fields are required unle                                                                                                    | ess otherwise noted.                                                |
| Create a Username                                                                                                    |                                                                     |
| New Username (optional)                                                                                                    | 1                                                                   |
| Use 9 to 15 letters and<br>At least one letter<br>No symbols, punctuati<br>No sequences (e.g. 12                                                                                                    | Slor numbers<br>on marks, or spaces (e.g. #@™,~.)<br>2345 or 11111) |
| See more guidelines                                                                                                    |                                                                     |
|                                                                                                    |                                                                     |
| Create a Password                                                                                                    |                                                                     |
| Create a Password<br>Create a new password                                                                                                    |                                                                     |
| Create a Password<br>Create a new password<br>Password strength: Weak<br>Letters are case-sensitive                                                                                                    |                                                                     |
| Create a Password<br>Create a new password<br>Password strength: Weak<br>Letters are case-sensitive<br>6 - 20 characters<br>Upper and lower case<br>At least one number<br>Special characters exc                        | letters<br>cept for #&*~-011                                        |
| Create a Password<br>Create a new password<br>Password strength: Weak<br>Letters are case-sensitive<br>6 - 0 characters<br>Upper and lower case<br>A least one number<br>Special characters exc<br>Confirm your password | k □<br>k to the second for #&*<>()]                                 |

7. The following confirmation screen will appear once completed. The default Investor ID is only needed if a custom username was not created in the last step. To log into Wealthscape Investor, select **Return to Login Page**.

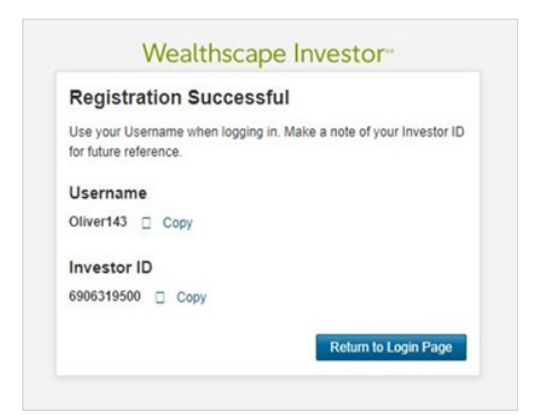

8. Enter the Username and Password, then select Sign In.

| Sign In                             |                                                                                                   |
|-------------------------------------|---------------------------------------------------------------------------------------------------|
| Usemanie                            |                                                                                                   |
|                                     | Please review but certified provisel and browser                                                  |
| Remember me                         | settings documents for a more optimal experience.                                                 |
| Password                            | Due to COVID-19 and its impact on the current<br>environment, the United States Postal Service is |
|                                     | unable to deliver mail to certain non-US countries.                                               |
| Sign In                             | impacted customers. Click here for additional details.                                            |
| Forpot Username?   Forpot Password? | By signing in, you consent to the use of coorses as                                               |
| Register                            | described in the Privacy Policy.                                                                  |

9. Read through the User Agreement. Check I have read and accept the terms and select Next.

| ealthscape Investor*                                  | <i>≋</i> CAMBRIDGE                                                                        |                                                                                                    |   |
|-------------------------------------------------------|-------------------------------------------------------------------------------------------|----------------------------------------------------------------------------------------------------|---|
| Terms of Use                                          |                                                                                           |                                                                                                    |   |
| Jaer Agreement                                        |                                                                                           |                                                                                                    |   |
| Hear Agroomon                                         |                                                                                           |                                                                                                    | Î |
| User Agreemen                                         | ii.                                                                                       |                                                                                                    |   |
| IMPORTANT: CUCK THE "ACC<br>AND CONDITIONS OF THIS AC | EPT" BUTTON ONLY IF YOU HAVE READ AND UNDE<br>REEMENT. IF THIS AGREEMENT IS NOT ACCEPTABL | RSTAND THIS END USER AGREEMENT AND AGREE TO BE BOUND BY ALL OF THE TERMS<br>& TO YOU, CLICK THE "DO NOT ACCEPT" BUTTON AND DO NOT USE THIS SERVICE. |   |
| END-USER AGREE                                        | EMENT                                                                                     |                                                                                                    | - |
|                                                       |                                                                                           | I have read and accept the terms Cancel                                                                                                    |   |

10. Set up security contact information.

To enhance and strengthen platform security, Wealthscape Investor utilizes 2-factor authentication (2FA) using a phone number to deliver one-time PINs to confirm an investor's identity. Upon successful sign in to Wealthscape Investor, investors must provide secure contact information by entering a valid email address and valid phone number.

- Email addresses entered for security contact information do not replace email addresses already on file for an account, such as the email used for electronic delivery
- Valid phone numbers include domestic U.S. and international numbers
- After entering at least one email address and phone number, you will not be prompted for this information again

11. Select Primary Email and Phone, then select Continue.

| For security purpo<br>this site. You will n<br>and at least one pl | ises, your phone nun<br>tot be able to access<br>hone number. | iber and email address are<br>the site until you have con | now required for your access to<br>firmed at least one email address |
|--------------------------------------------------------------------|---------------------------------------------------------------|-----------------------------------------------------------|----------------------------------------------------------------------|
| This information w<br>information.                                 | vill be used only for t                                       | his particular site but will r                            | ot update your account profile                                       |
| All fields are requi                                               | red unless otherwise                                          | noted.                                                    |                                                                      |
| Primary Email                                                      | Select Email                                                  |                                                           |                                                                      |
| Add alternate ema                                                  | sil                                                           |                                                           |                                                                      |
| Phone Type                                                         | Mobile 🗸                                                      |                                                           |                                                                      |
| Primary Phone                                                      | Select Phone                                                  | *                                                         |                                                                      |
| Add alternate pho                                                  | ne                                                            |                                                           |                                                                      |
|                                                                    |                                                               |                                                           |                                                                      |

12. Review the information and select **Submit** if everything appears correct, or select **Edit** if changes are needed.

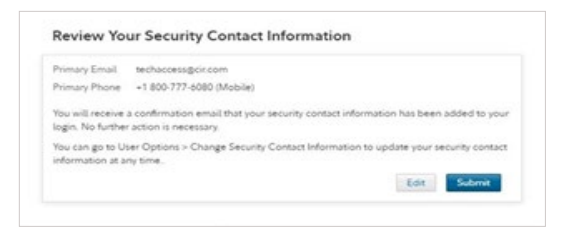

13. Upon logging into Wealthscape Investor, a mandatory 2FA screen will appear. Select **Continue** to acknowledge the 2FA process will occur on next login.

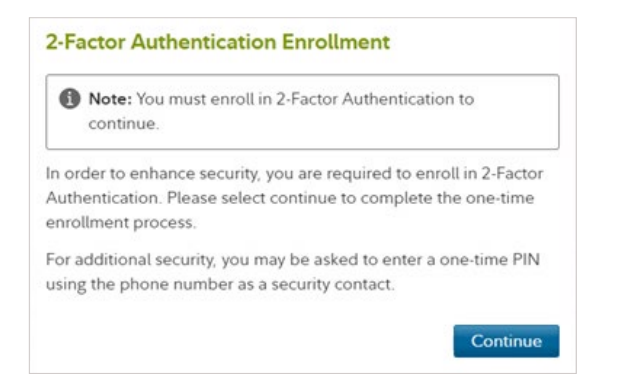

14. The following confirmation will appear. Select **Continue**.

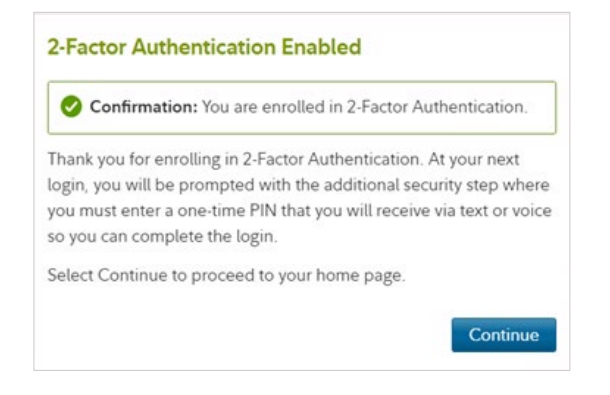

15. Select Enroll Now to opt into electronic delivery.

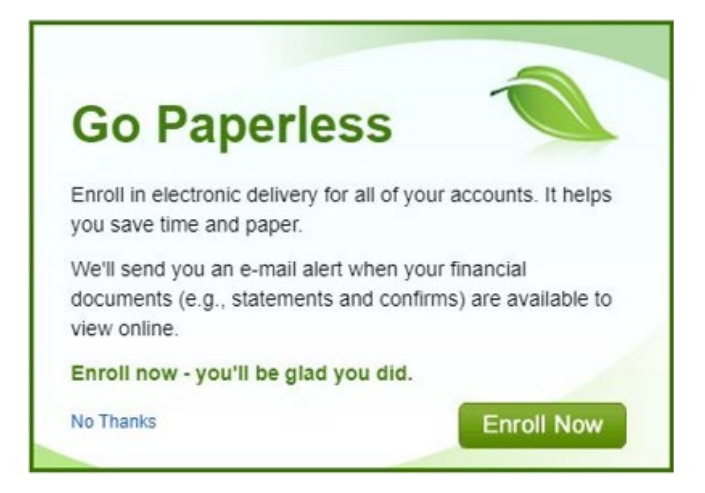

16. Choose the documents to set up for electronic deliver per account and select **Save This Account**.

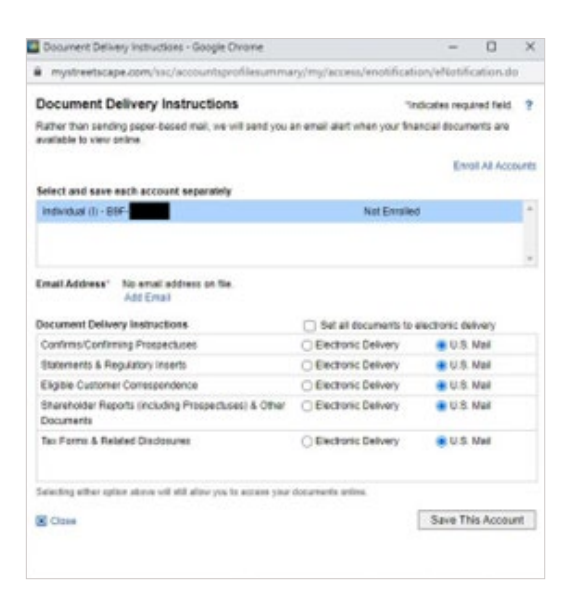

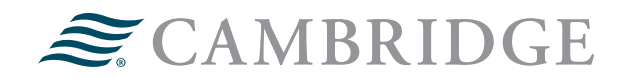

For questions, contact your financial professional.

## 1776 Pleasant Plain Road | Fairfield, Iowa 52556 | 800-777-6080

Securities offered through Cambridge Investment Research, Inc., a broker-dealer, member FINRA/SIPC, and investment advisory services offered through Cambridge Investment Research Advisors, Inc., a Registered Investment Adviser. Both are wholly-owned subsidiaries of Cambridge Investment Group, Inc. V.CIR.0325-0846